# Correo POP/IMAP en Outlook 2007 y 2010

Manual de Configuración

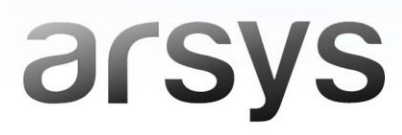

Una vez hayas abierto tu programa de **Outlook 2007 o 2010**, sigue los pasos que se indican en cada caso:

• Outlook 2007: selecciona la opción *Herramientas* del menú principal y haz clic en *Configuración de la cuenta*. Luego, pulsa en *Nuevo*.

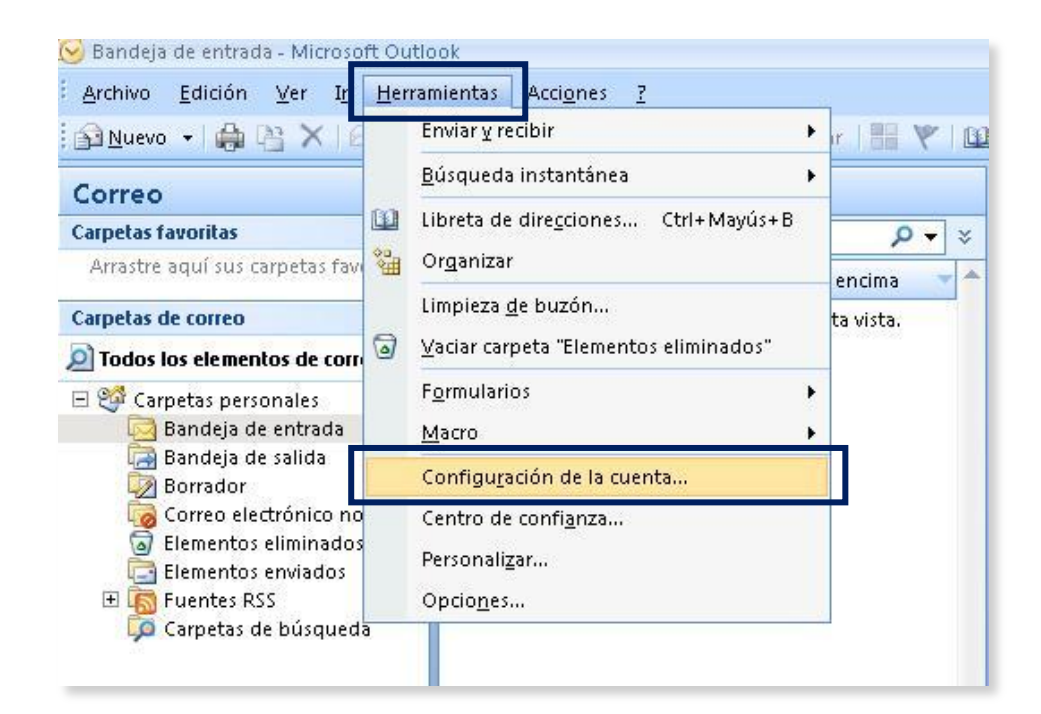

| Correo electrónico | Archivos de datos | Fuentes RSS | Listas de SharePoi | nt   Calendarios ( | le Internet   Calei | ndarios <u>p</u> _ |
|--------------------|-------------------|-------------|--------------------|--------------------|---------------------|--------------------|
| Nombre             | Keparar           |             | Tipo               | oecenninado 🖌      | Quitar 🖬 🛡          |                    |
|                    |                   |             |                    |                    |                     |                    |
|                    |                   |             |                    |                    |                     |                    |
|                    |                   |             |                    |                    |                     |                    |
|                    |                   |             |                    |                    |                     |                    |
|                    |                   |             |                    |                    |                     |                    |

• Outlook 2010: selecciona *Archivo* en el Menú Principal y elige la opción *Información* en la columna de la izquierda. Luego pulsa en *Agregar cuenta*.

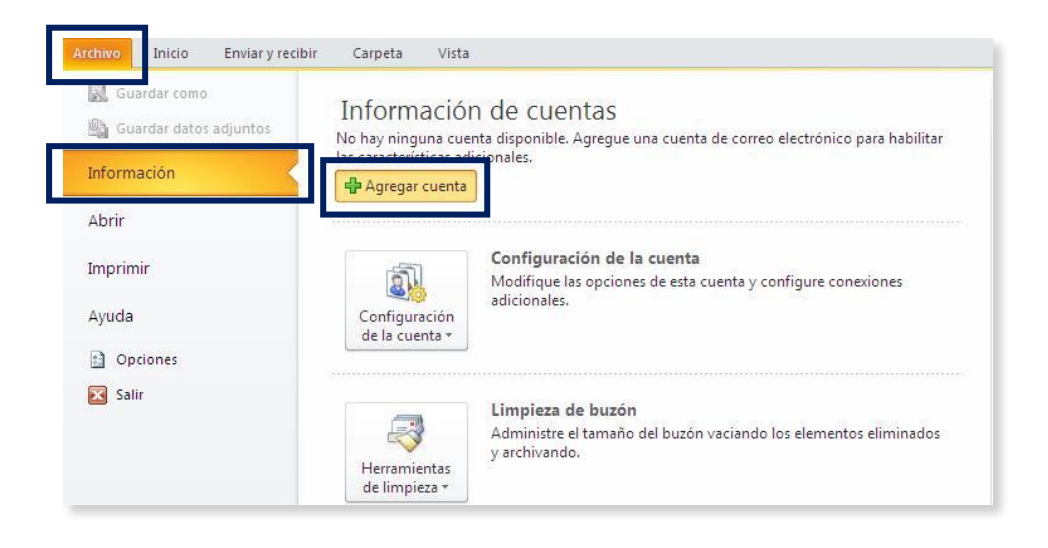

#### Paso 2

A continuación, selecciona la opción *Configurar manualmente las opciones del servidor o tipos de servidores adicionales* y pulsa en *Siguiente*.

|                                  |                                                                            | M |
|----------------------------------|----------------------------------------------------------------------------|---|
| Cuenta de correo electrónico     |                                                                            |   |
| Su nombre:                       | Eiemolo: Yolanda Sánchez                                                   |   |
| Dirección de correo electrónico: | Fiemola: valende@contosa.com                                               |   |
| Contraseña:                      | eleubio: Ania leaferon resourceu                                           |   |
| Repita la contraseña:            | Escriba la contraseña proporcionada por su proveedor de acceso a Internet. |   |
| ) Mensajería de texto (SMS)      | ]                                                                          |   |
| • Configurar manualmente las     | opciones del servidor o tipos de servidores adicionales                    |   |

La parte marcada en rojo solo aparece en Outlook 2010.

De las tres opciones que aparecen a continuación, debes elegir: *Correo electrónico de Internet*.

• Outlook 2007:

| gir serv | ricio de correo electrónico                                                                                                    |
|----------|----------------------------------------------------------------------------------------------------|
| e        | Correo electrónico de Internet<br>Conectar con su servidor POP, IMAP o HTTP para enviar y recibir mensajes de correo electrónico.                 |
| ¢        | Microsoft Exchange<br>Conectar con Microsoft Exchange para tener acceso a su correo electrónico, calendario, contactos, faxes y correo<br>de voz. |
| (        | Otros<br>Conectar con un servidor del tipo mostrado a continuación.                                                                               |
|          | Fax Mail Transport<br>Servicio môvil de Outlook (Mensajería de texto).                                                                            |
|          |                                                                                                    |
|          |                                                                                                    |
|          | < Atrás Siguiente > Cancelar                                                                                                    |

• Outlook 2010:

| erv | icio                                                                                                    |
|-----|----------------------------------------------------------------------------------------------------|
| 6   | <b>Correo electrónico de Internet</b><br>Conectar con el servidor POP o IMAP para enviar y recibir mensajes de correo electrónico.                           |
| C   | Microsoft Exchange o servicio compatible<br>Conectarse y tener acceso a mensaies de correo electrónico, calendario, contactos, faxes y mensaies de correo de |
| C   | <b>Mensajería de texto (SM5)</b><br>Conectar con un servicio de mensajería móvil.                                                                            |
|     |                                                                                                    |

Luego, haz clic Siguiente.

En la nueva ventana, rellena los campos solicitados:

- Información sobre el usuario
  - Su nombre: Descripción que aparecerá en el remitente de tus envíos.
  - o Dirección de correo electrónico: Indica tu cuenta de correo.
- Información del servidor
  - Tipo de cuenta: Elige entre POP3 o IMAP, según la configuración que desees.
  - Servidor de correo entrante: mail.tudominio.ext
  - Servidor de correo saliente: smtp.tudominio.ext

donde "tudominio.ext" será el dominio al que pertenezca la cuenta de correo. Ejemplo: mail.arsys.es

#### • Información de inicio de sesión

Nombre de usuario: Dirección de la cuenta de correo que estás configurando.

| Información sobre el usuario        |                     | Configuración de la cuenta de prueba                                                        |
|-------------------------------------|---------------------|---------------------------------------------------------------------------------------------|
| 5u nombre:                          | Usuario             | Después de rellenar la información de esta pantalla, le                                     |
| Dirección de correo electrónico:    | usuario@dominio.ext | recomendamos que pruebe su cuenta haciendo clic en el<br>botón. (Requiere conexión de red.) |
| Información del servidor            |                     |                                                                                             |
| lipo de cuenta                      | POP3                | Probar configuración de la cuenta                                                           |
| Servidor de correo entrante:        | mail.dominio.ext    | Probar configuración de la cuenta haciendo clic en                                          |
| 5ervidor de correo saliente (SMTP): | smtn dominio ext    | Entregar nuevos mensajes a:                                                                 |
| Información de inicio de sesiór     | 1                   | Nuevo archivo de datos de Outlook                                                           |
| Nombre de usuario:                  | zeb717c             | C Archivo de datos de Outlook existente                                                     |
| Contraseña:                         | *****               | Examinar                                                                                    |
| I✓ Recor                            | rdar contraseña     |                                                                                             |

• *Contraseña*: Clave correspondiente a tu cuenta de correo.

La parte marcada en rojo solo aparece en Outlook 2010.

Después, pulsa en *Más configuraciones*.

En la pestaña Servidor de salida, marca la opción Mi servidor de salida (SMTP) requiere autenticación y deja seleccionada Utilizar la misma configuración que mi servidor de correo de entrada.

|                                                                          | electronico de internet                                                            |
|--------------------------------------------------------------------------|------------------------------------------------------------------------------------|
| eneral Servidor de sali                                                  | ida Conexión Avanzadas                                                             |
| <ul> <li>Mi servidor de salida (</li> <li>Otilizar la misma c</li> </ul> | (SMTP) requiere autenticación<br>onfiguración que mi servidor de correo de entrada |
| 🔍 Iniciar sesión utilia                                                  | zando                                                                              |
| Nombre de usuari                                                         | io:                                                                                |
| Contraseña:                                                              |                                                                                    |
|                                                                          | 🔽 Recordar contraseña                                                              |
| 📕 Requerir Aute                                                          | nticación de contraseña segura (SPA)                                               |
|                                                                          |                                                                                    |
|                                                                          |                                                                                    |
|                                                                          |                                                                                    |

Al hacer clic en *Aceptar*, volverás a la ventana anterior, que quedará completada. Pulsa en *Siguiente*.

# Paso 6

En la siguiente pantalla, pulsa en *Finalizar* para completar el proceso.

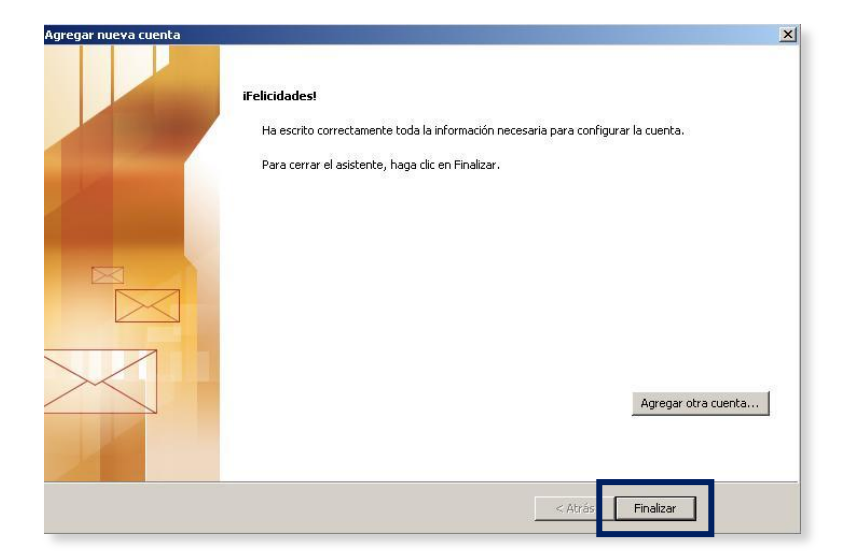